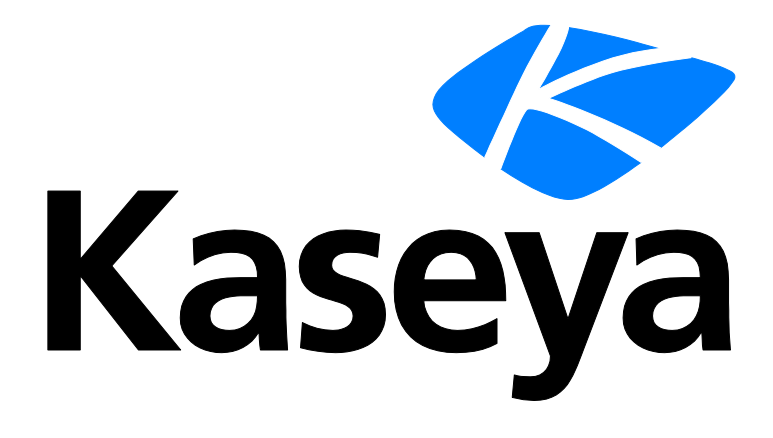

# **Remote Control Tools**

## **Quick Start Guide**

Version R93

English

February 28, 2017

#### **Copyright Agreement**

The purchase and use of all Software and Services is subject to the Agreement as defined in Kaseya's "Click-Accept" EULATOS as updated from time to time by Kaseya at

http://<u>www.kaseya.com</u>/legal.aspx. If Customer does not agree with the Agreement, please do not install, use or purchase any Software and Services from Kaseya as continued use of the Software or Services indicates Customer's acceptance of the Agreement."

# Contents

| Kaseya Remote Control                                                        | 1  |
|------------------------------------------------------------------------------|----|
| RDP                                                                          | 3  |
| K-VNC                                                                        | 3  |
| Live Connect                                                                 | 4  |
| Quick View                                                                   | 9  |
| Kaseya User Portal                                                           | 9  |
| Agent Badges                                                                 | 10 |
| Live Connect (Classic)                                                       | 10 |
| Setting User Role Access Rights for Live Connect (Classic)                   | 14 |
| Customize: Live Connect (Classic)                                            | 16 |
| Customized New Ticket Link in Live Connect (Classic)                         | 16 |
| Quick View (Classic)                                                         | 16 |
| Portal Access (Classic)                                                      | 17 |
| Setting Machine Role Access Rights for Portal Access (Classic)               | 18 |
| Accessing Portal Access (Classic) Remotely                                   | 19 |
| Enabling Ticketing for Portal Access (Classic) Users on Unsupported Browsers | 20 |
| Learning More                                                                | 21 |
| Index                                                                        | 23 |

## Kaseya Remote Control

Kaseya Remote Control is the primary remote control capability used throughout Virtual System Administrator<sup>™</sup>. Kaseya Remote Control connects in seconds to remote machines that already have Kaseya Remote Control installed. Kaseya Remote Control maintains a reliable, secure and encrypted connection.

- Terminal Server Sessions You can remote into a Terminal Server, then select a user session to shadow. Shadow means the administrator shares the console session with the end user and can provide assistance to the user. The Terminal Services role must be enabled on supported Windows servers to use this feature and the group policy to shadow enabled.
- Private Remote Control Sessions You can also use the Private Remote Control button in the Quick View (page 9) window to launch a private session. Private sessions enable administrators to connect to a machine, logon and remote control the machine without accessing the console. An end user working on the same machine at the same time cannot see the administrator's private session.

#### **Features**

- Supports remote control with or without a machine user being logged in.
- Connects to the console session by default. If a user is logged on, the administrator shares the console session with the user.
- Allows the administrator to select any additional *monitors* that may be running on the remote system. Support viewing multiple monitors using different resolutions.
- Support for HiDPI Windows endpoints.
- Multiple view sessions can connect to the same agent machine, viewing the same monitor or different monitors, so long as the endpoint supports multiple concurrent connections.
- Copies and pastes (CTRL+C and CTRL+V) plain text between local and remote systems. Both systems share the same clipboard.
- Supports the use of numerous native **Windows and Apple shortcut keys** (*https://helpdesk.kaseya.com/entries/58322696*) on the remote machine.
- Uses the keyboard layout configured on the remote machine. Characters on the administrator's local keyboard might not match the characters shown on the remote user interface. Administrators can temporarily change the keyboard layout on the remote machine to map to their local keyboard. This might apply when entering passwords.
- Connects when a Windows machine is booted into Safe Mode with Network.

#### Logging

- Kaseya Remote Control events are logged in the Remote Control log on the Agent > Agent Logs page. Log entries include the start time, end time, remote host ended the session, admin ended the session, session was ended unexpectedly, length of session, session admin name, name of the remote machine.
- You can set the number of days to maintain both the Kaseya Remote Control Log and the Legacy Remote Control Log on the Agent > Log History page. An additional checkbox specifies whether to archive these logs.

#### Reporting

- A built-in Kaseya Remote Control Log report part can be used to create Info Center reports and report templates.
- A built-in Remote Control Log report template incorporates this report part..

Note: See Kaseya Remote Control Requirements (http://help.kaseya.com/webhelp/EN/VSA/9030000/Reqs/index.asp#18007.htm).

#### **User Interface**

The basic layout of the Kaseya Remote Control user interface includes the following:

- The machine name displays at the top of the remote control session window.
- A narrow menu bar displays at the top.
- A session latency indicator shows the latency in milliseconds between the administrator's local machine and the remote machine.
- When connecting to Windows machines only, a 'Send CTRL+ALT+DEL' option displays in the menu bar for remote logins.
- When multiple monitors are available on the remote machine, a drop-down list of monitors displays and can be selected to display a specific monitor.
- Closing the window disconnects the session.
- The default screen size for a session window is 1280 X 800. The default position is centered on the screen. New session windows use the size and position last used by the administrator.

| splay 1 🔹                                                                                                    |                                                                                                    |         |  |
|----------------------------------------------------------------------------------------------------|----------------------------------------------------------------------------------------------------|---------|--|
|                                                                                                    |                                                                                                    |         |  |
| 0.00                                                                                                    |                                                                                                    | 1       |  |
| Organice # . Buseries                                                                                                    | investing damp spragare the recent day. San Sprachast                                                                                                    | a. 0. e |  |
| <ul> <li>Charte</li> <li>Charten</li> <li>Charten</li> <li>Charten</li> <li>Charten</li> <li>Charten</li> <li>Charten</li> <li>Charten</li> <li>Charten</li> <li>Charten</li> <li>Charten</li> <li>Charten</li> <li>Charten</li> </ul> | vector do toma (     vector do toma)     vector do toma (     vector do toma)     vector dottoma (     vector dottoma)     vector dottoma (     vector dott |         |  |
| And De Classes and                                                                                                    | Tantas M.M. Manus and M.                                                                                                    | _       |  |
| -                                                                                                    |                                                                                                    |         |  |
|                                                                                                    |                                                                                                    |         |  |
|                                                                                                    |                                                                                                    |         |  |
|                                                                                                    |                                                                                                    |         |  |
|                                                                                                    |                                                                                                    |         |  |

#### Starting Kaseya Remote Control

Click any agent icon I that supports Kaseya Remote Control to automatically start or re-start it. You can also hover over the agent icon to display Quick View (*page 9*). Click the Remote Control button to launch Kaseya Remote Control. You can also click the Live Connect button in Quick View.

#### Installing and Updating Kaseya Remote Control

Kaseya Remote Control is installed as a viewer/server pair of applications: the viewer on the administrator's local machine and the server on the remote agent machine. The Kaseya Remote Control server is installed as a component of the agent when a new agent is installed, or when the agent is updated using Agent > Manage Agents.

If the Kaseya Remote Control application is not already installed on your local administrator machine, when you start your first session a dialog prompts you to download and install it. If already installed and a Kaseya patch release has made a later version available, a dialog prompts you to download and install the updated version. There is no independent launching of the Kaseya Remote Control application outside of the VSA.

# RDP

You can launch RDP sessions using the following methods:

- Navigate to Remote Control > Desktop Control > Control Machine and click on the hyperlinked machine.group name
- Use the 'RDP Machine' button on the Quick Launch ribbon of Quick View (page 9). To display the 'RDP Machine' button set the Select Type for the machine to RDP, then click the 'Gear' icon in Quick View to add the button in the configuration window.

These additional pages support RDP sessions:

- Remote Control > Configure > Select Type You can now select the type of remote control session launched by each machine on the Control Machine page: K-VNC or RDP.
- Remote Contro > Configure > Set Parameters Sets options for RDP sessions.
- RDP sessions can be managed using User Role Policy and Machine Policy.

#### **Microsoft RDP**

Microsoft RDP is licensed under terms set forth by the makers of Microsoft RDP (Microsoft) and is licensed separately. The VSA fully supports use of Microsoft RDP by you but does not automatically install it. You may use the VSA with your installations of Microsoft RDP to allow you to remote control Windows NT, 2000, XP, Vista, Windows 7, 8, 8.1, 2003, 2008, 2012, or 10 machines behind gateways without mapping ports or opening firewalls.

## **K-VNC**

A K-VNC remote control session can be started using the Remote Control > Control Machine page. Administrators should use the K-VNC for situations not supported by Kaseya Remote Control and RDP (page 3).

These additional pages support K-VNC sessions:

- Remote Control > Configure > Select Type You can now select the type of remote control session launched by each machine on the Control Machine page: K-VNC or RDP.
- K-VNC sessions can be managed using User Role Policy and Machine Policy.

A K-VNC session provides a set of toolbar buttons to manage the remote desktop viewer. Hover the mouse over each button to display a tooltip. For an introduction to the toolbar see **RealVNC** (*https://www.realvnc.com/products/vnc/documentation/5.0/guides/user/af1014926.html*). Setting configuration options begins with **this topic** 

(https://www.realvnc.com/products/vnc/documentation/5.0/guides/user/af1015933.html).

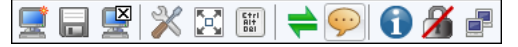

#### Virtual Network Computing (VNC)

Virtual Network Computing (VNC), also called remote control or remote desktop, is a graphical desktop sharing system which uses the Remote Framebuffer (RFB) protocol to remotely control another computer. It transmits the keyboard and mouse events from one computer to another, relaying the graphical screen updates back in the other direction, over a network. It is included with the Kaseya Server primarily to provide immediate technical support. VNC is platform-independent. A VNC viewer on any operating system can usually connect to a VNC server on any other operating system. The VNC server is the program on the remote machine that shares its screen. The VNC client (or viewer) is the program on the local machine that watches and interacts with the remote machine. The VNC client machine requires user access rights to the VNC server machine. Since Kaseya VNC sessions are relayed through the Kaseya Server, all VNC sessions are protected by 256 bit rolling encryption protocol.

# **Live Connect**

The **Live Connect** app is a single-machine user interface that runs natively on your local machine, independent of the browser you are using to log into the VSA. The **Live Connect** app is designed using a Material Design look and feel.

- The first page you see is the Asset Summary page.
- Multiple icons along the left provide access to other menus or pages.
- You can click the add tab + icon to work with multiple menu options for the same machine at the same time.
- Most data lists throughout Live Connect can be filtered and sorted.
- When upgrading to 9.3, enhanced Live Connect features do not display until agents are updated to 9.3.

| < Numera Di | A Contact                                                  |                                                    |                                           |                       |                  | - · · ·                                       |  |  |  |
|-------------|------------------------------------------------------------|----------------------------------------------------|-------------------------------------------|-----------------------|------------------|-----------------------------------------------|--|--|--|
| ig-orange-w | 7sset Summary 🔀                                            |                                                    |                                           |                       |                  |                                               |  |  |  |
| ≡           | Asset Summary ag-orange w732.root.unnamed                  |                                                    |                                           |                       |                  |                                               |  |  |  |
| •           | ag-orange-w732.root.unnamed<br>ag-orange-w732              | Windows 7<br>Professional Edition Service Pack 1 _ |                                           | Country Una<br>UTC -7 | vailable         | Intel(R) Xeon(R) CPU E5530 @ 2.40G<br>2GB RAM |  |  |  |
| ©<br>0      |                                                            | *                                                  | Memory/CPU                                | • CPU • RAM           | Volume<br>C:\    | 15                                            |  |  |  |
| 0           | Kindeer Proceedures     Send Message # Logged On           | +<br>×                                             | Top 5 Processes<br>PID Process Name       | CPU%                  | Memory           | c∯U<br>User                                   |  |  |  |
| U           | Lock Workstation                                           | ×                                                  | 1736 winvnc4.exe                          | 0.0%                  | 1.59MB           | BUILTIN\Administrators                        |  |  |  |
|             | Reboot                                                     | ×                                                  | 4 System                                  | 0.0%                  | 0.05MB           | NT AUTHORITY/SYSTEM                           |  |  |  |
|             | Flush DNS                                                  | ×                                                  | 364 csrss.exe                             | 0.0%                  | 1.60MB           | BUILTIN\Administrators                        |  |  |  |
| 0           | <ul> <li>Shutdown</li> <li>Ask Before Executing</li> </ul> | ×                                                  | 404 wininit.exe<br>416 csrss.exe          | 0.0%                  | 0.94MB<br>7.63MB | BUILTIN\Administrators BUILTIN\Administrators |  |  |  |
| 0           | User Info<br>Current User:<br>Last Login:                  |                                                    | Last S System Events Info 2016-04-18T23:1 | 6:20.000Z             | Appl             | lication Experience running                   |  |  |  |
|             | Contact Name:                                              |                                                    | 1 Info 2016-04-18T22:5                    | 3:17.000Z             | Back             | ground Intelligent Transfer Service auto sta  |  |  |  |
|             | Contest Emol                                               |                                                    | 1 Info 2016-04-18T22:3                    | 1:52.000Z             | Wint             | HTTP Web Proxy Auto-Discovery Service sto     |  |  |  |

Note: This updated version of Live Connect replaces Live Connect (Classic) (*page 10*). Live Connect (Classic) and Quick View (Classic) can be enabled by setting the Use new Live Connect when clicking the Live Connect button in Quickview option to No in System > Default Settings.

#### Launching Live Connect

- If you hover the cursor momentarily over the agent icon, the Quick View window displays. You can use Quick View to launch Live Connect.
- The first time you launch Live Connect, you are prompted to download and install the Live Connect app on your local computer.

#### Manage Servers

If you're not logged into the VSA already, you can run the **Live Connect** app from your local machine and a **Manage Servers** app displays. The **Manage Servers** app maintains the list of VSAs you have VSA admin access to.

Click any VSA you've added to the list. A login window displays. Enter your VSA admin credentials for that VSA.

| Kaseya<br>Sign in with your Kaseya A | Account        |
|--------------------------------------|----------------|
| 8                                    |                |
| Username                             | _              |
| Password                             | -              |
| SIGN IN                              |                |
| ©2015 Kaseya Limited                 | Help & Support |

A list of agent machines displays, based on your assigned VSA admin scope. Clicking any agent in the list launches a **Live Connect** app session for that machine. To re-display the agent list, click the add tab + icon. Click a different agent to launch another **Live Connect** app session. You can launch as many concurrent **Live Connect** sessions as your local machine's memory will support. Rows are grayed out if the agent has not been updated to 9.3.

| Kaseya Li | ive Connec | :         |              | and the second second |            |                       |             |            |    |   |   |   | x |
|-----------|------------|-----------|--------------|-----------------------|------------|-----------------------|-------------|------------|----|---|---|---|---|
| Start a   | a new ses  | sion 🗵    |              |                       |            |                       |             |            |    |   |   | [ | + |
|           |            |           | Machine Grou |                       |            | View                  |             |            |    |   | G | Ŧ | Î |
|           | Ŷ          | ID        | Version      | Current User          | Last User  | Last Checkin Time     | Last Reboot | Time       |    |   |   |   |   |
| •         | ag ag      | -black-w  | 9030000      |                       |            | 04:12:17 pm 25-Mar-16 |             |            |    |   |   | : | Î |
| 0.        | ag ag      | -blue-w7  | 9030000      | Administra            | Administra | 04:12:17 pm 25-Mar-16 |             |            |    |   |   | : |   |
| ۵         | ag ag      | -copper   | 9030000      | Administra            | Administra | 04:12:17 pm 25-Mar-16 |             |            |    |   |   | : |   |
|           | ag ag      | -gold-w7  | 9030000      |                       |            | 04:12:17 pm 25-Mar-16 |             |            | 5  |   |   | : |   |
| •         | ag ag      | -green-w  | 9030000      |                       | Administra | 04:12:17 pm 25-Mar-16 |             |            |    |   |   | : |   |
| •         | ag ag      | -orange   | 9030000      |                       |            | 04:12:17 pm 25-Mar-16 |             |            |    |   |   | : | 1 |
| 0         | ag ag      | -purple   | 9030000      |                       |            | 04:12:17 pm 25-Mar-16 |             |            |    |   |   | : | 1 |
| •         | ag ag      | -red-w73  | 9030000      |                       |            | 04:12:17 pm 25-Mar-16 |             |            | 5  |   |   | : |   |
| •         | ag ag      | -silver-w | 9030000      |                       |            | 04:12:17 pm 25-Mar-16 |             |            |    |   |   | : |   |
|           | ag ag      | -yellow   | 9030000      |                       | Administra | 04:12:17 pm 25-Mar-16 |             |            | 55 |   |   | : |   |
| 0.        | de de      | sktop-o3  | 9030000      | admin                 | admin      | 04:12:17 pm 25-Mar-16 |             |            |    |   |   | : |   |
|           | de         | v-win-7   | 9030000      |                       | dev        | 03:39:59 pm 25-Mar-16 |             |            |    |   |   | : | Ŧ |
| •         |            |           |              |                       |            | Rows per page:        | 25 🔻        | 1-25 of 25 | Κ  | < | > | н |   |

Menu options on the agent list window include:

- Asset Summary Displays the Asset Summary page in Live Connect for the selected machine..
- Remote Control 🖵 Starts a Kaseya Remote Control (page 2) session for the selected machine.
- Files Displays a file manager for the selected machine.

#### Live Connect

• You can also click the three dots icon to display additional options.

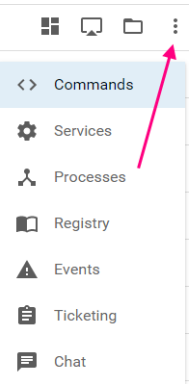

#### Kaseya User Portal

A **Kaseya User Portal** (*page 9*) version of the new **Live Connect** layout displays when a machine user clicks the agent icon in the system tray. Menu options include Home, Agent, Tickets, Chat.

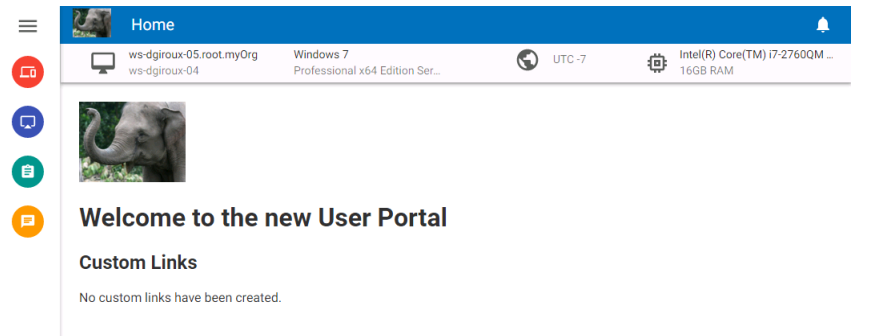

#### **Menus and Options**

- Asset > Asset Summary Serves as the landing page. Provides basic information about the managed machine.
  - > Machine Info Lists basic information about the managed machine.
  - Thumbnail View The desktop of the currently logged on user displays in a thumbnail view, if a user is logged onto the machine.
  - Memory/CPU/Volume Shows CPU %, memory % and disk space volume for the managed machine.
  - > Agent Procedures
  - > Top 5 Processes
  - > Agent Procedures
  - > Top 5 Processes
  - User Info
  - > Last 5 System Events
  - > Network Info
  - > Asset Info
- Asset > Asset Info
  - Computer Information
  - Disk Volumes
  - > Memory Devices
  - > Network Info

- > On Board Devices
- > PCI and Disk Hardware
- Port Connectors
- > Printers
- > System Info
- > System Slots
- Time Information
- Asset > Documents Maintains a list of documents stored on the Kaseya Server associated with this machine. This same list can be maintained using the Audit > Documents page.
- Asset > Log Viewer
  - > Agent
  - > Alarm
  - > Monitor Action
  - > Configuration Changes
  - Legacy Remote Control
  - > Kaseya Remote Control
- Asset > Patch Status
- Asset > Procedures
  - > History
  - ≻ Logs
  - Pending You can run, schedule or delete a pending procedure. You can also select and schedule a different procedure to run.
  - ≻ Run
- Asset > Software
  - Add / Remove
  - Installed Apps
  - ➢ Licenses
  - Startup
- Asset > Users
  - > Accounts
  - > Credentials
  - ➢ Groups
  - > Members
- Remote Control > Shared Session or Private Session Initiates a Kaseya Remote Control (page 2) session.
  - > Keyboard
  - > Monitor selector
  - > Latency indication
- Files Provides a file manager for the remote machine.

Item Icons

Drive This list item is a drive.

Folder This list item is a folder.

File File This list item is a file.

List Item Options

Download 👱 Downloads the selected file.

Rename Renames the select file or folder.

- **Delete** Deletes the selected file or folder.
- Move to D Moves the selected file or folder to another folder.

Make a Copy Copies the selected file or folder

Header Options

Upload D Uploads a file.

**Create Folder** <sup>+</sup> Creates a new folder in the current folder.

Show Transfers 🔁 Displays file transfers. Useful if the file is particularly large.

- Commands Opens a command shell on the managed machine. Defaults to the system root directory.
- Services Lists services on a manage machine. You can stop, start or restart a service.
- Processes Lists processes on a manage machine. You can stop a running process.
- **Registry** Displays the registry of the managed machine ID. You can create, rename, refresh or delete keys and values, and set the data for values.
- Event Viewer Displays event data stored on the managed machine by event log type. Event Viewer data does not depend on Agent > Event Log Settings.
- Ticketing Displays and creates tickets for the managed machine. Displays and creates tickets for Ticketing module tickets or tickets and knowledge base articles for the Service Desk module, depending on which module is activated

(http://help.kaseya.com/webhelp/EN/KSD/9030000/index.asp#5478.htm).

Note: Both the service desk and the organization or machine must be a member of the Anonymous scope (http://help.kaseya.com/webhelp/EN/VSA/9030000/index.asp#4578.htm) to display Service Desk tickets in Live Connect and Kaseya User Portal.

Chat - Initiates a chat session with the currently logged on user of the managed machine. You can
invite other VSA users to join your chat session. A chat session using the Live Connect is
independent of the legacy Remote Control > Chat page.

Note: See Live Connect Requirements (http://help.kaseya.com/webhelp/EN/VSA/9030000/Reqs/index.asp#37313.htm).

## **Quick View**

Hovering the cursor over a check-in icon displays an agent Quick View window immediately. You can use this window to view agent properties, start a shared or private Kaseya Remote Control (page 2) session, launch an agent procedure, or launch Live Connect (page 10).

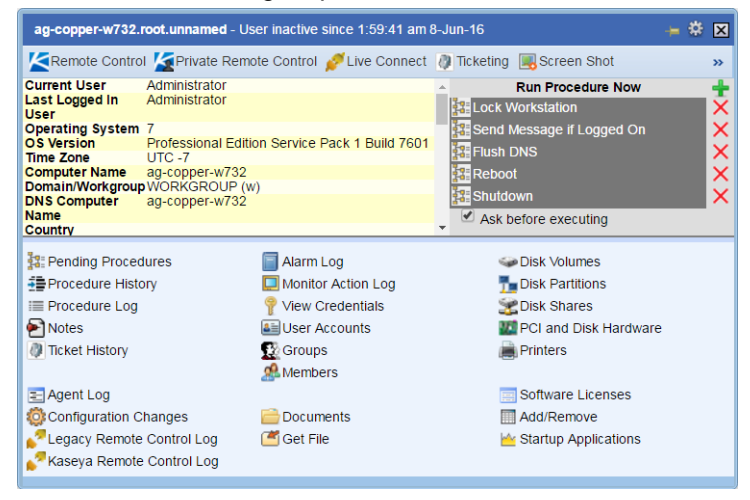

## Kaseya User Portal

A Kaseya User Portal version of the new Live Connect layout displays when a machine user clicks the agent icon in the system tray. Menu options includes:

- Home
- Agent
- **Tickets**
- Chat

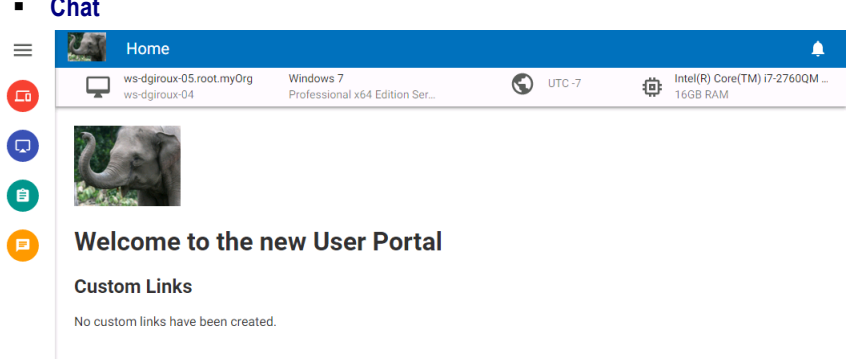

Note: Portal Access in R93 only works using Live Connect (Classic). Even if the Use new Live Connect when clicking the Live Connect button in Quickview option is set to Yes in System > Default Settings, Live Connect (Classic) will still be used when logging into the VSA using Portal Access credentials.

## **Agent Badges**

Add *badges* to the lower right corner of agent status icons, such as  $\checkmark$   $\checkmark$   $\checkmark$   $\checkmark$ . These badges display everywhere the agent icon displays in the user interface. For example, you could mark a machine with a  $\checkmark$  badge to indicate the customer requires a phone call before anyone works on that machine. Or mark a server with a  $\circlearrowright$  badge because you should not do anything to it until after hours. Select one or more machines on the Agent > Edit Profile page, then click the **Icon Badge** link at the top of the page and select one of the available badges. You can define a **Special Instructions** text message for each badge. Click the **Update** button to assign the badge to selected machines.

When you hover the cursor over an agent status icon with a badge, the **Quick View** (*page 9*) window displays the **Special Instructions** text in the bottom of the window.

# Live Connect (Classic)

Note: Live Connect (*page 4*) replaces Live Connect (Classic). Live Connect (Classic) and Quick View (Classic) can be enabled by setting the Use new Live Connect when clicking the Live Connect button in Quickview option to No in System > Default Settings.

Live Connect is a web-based, single-machine user interface. You can access Live Connect by Ctrl+clicking the agent icon <sup>(1)</sup>, or by clicking Live Connect button in **Quick View** (*page 16*). Live Connect enables you to perform tasks and functions solely for one managed machine. A menu of tabbed property sheets provide access to various categories of information about the managed machine.

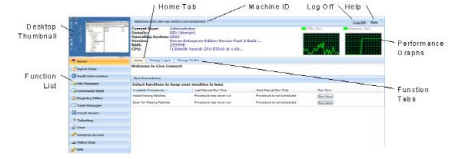

Additional menu items display, depending on the add-on modules installed and the operating system of the target machine.

Note: Both the Live Connect and Portal Access plug-in installers can be pre-installed using the Agent > Update Agents page.

#### Windows

Live Connect for Windows machines supports the following menu items: Home, Agent Data, Audit Information, File Manager, Command Shell, Registry Editor, Task Manager, Event Viewer, Ticketing, Chat, Desktop Access and Video Chat.

Windows Cross-Platform OS Support: On Windows XP and later systems, using any of our supported browsers, you can use the File Manager, Command Shell, Registry Editor, Task Manager, Event Viewer, Desktop Access enhanced features with Windows XP and later and File Manager, Command Shell, Desktop Access enhanced features with Mac OS X 10.5 Leopard (Intel) and later systems.

#### Apple

Live Connect for Macintosh machines supports the following menu items: Home, Agent Data, Audit Information, File Manager, Command Shell, Ticketing, Chat, Desktop Access and Video Chat.

Apple Cross-Platform OS Support: On Mac OS X 10.5 Leopard (Intel) and later systems, using any of our supported browsers, you can use the File Manager, Command Shell, Desktop Access enhanced features with Windows XP and later and Mac OS X 10.5 Leopard (Intel) and later systems.

#### Linux

Live Connect for Linux machines supports the following menu items: Home, Agent Data, Audit Information, Ticketing, Chat, and Video Chat. Does not include a thumbnail preview image of the desktop in Live Connect. Use the Control Machine, FTP and SSH pages to remote control Linux agents.

#### Window Header

Basic information about the managed machine displays at the top of the Live Connect window.

- Thumbnail View The desktop of the currently logged on user displays in a thumbnail view, if a user is logged onto the machine.
- Machine Info Lists basic information about the managed machine.
- Performance Graphs Shows CPU % and Memory % performance graphs for the managed machine.
- Log Off Only displays if a machine user using Portal Access is logged in remotely from the machine.
- Help Displays online help for Live Connect.

#### **Menu Options**

A menu of tabbed property sheet provides access to various categories of information about the managed machine.

- Home The Home tab is the first tab displayed when the Live Connect window opens.
  - Home Typically the Home tab displays a welcome message and the URL page of the agent service provider. The Run Procedures section of the Home tab enables the Live Connect user to run agent procedures on the managed machine immediately. A Custom Links section may display on the Home tab, if specified by the service provider, offering links to additional resources. Multiple customized Home tabs are possible, each with a unique name, if specified by the service provider.
  - Change Logon Changes the remote logon user name and password for this managed machine. These logon options enable a user to access the Live Connect window to this managed machine from any other machine, including initiating a remote desktop session with the managed machine, if Desktop Access is enabled by the service provider. Enter the same URL used to logon to the VSA. Then enter the Live Connect user name and password specified in this tab. Accessing Live Connect remotely in this manner from another machine is called Portal Access. Portal Access logon options can also be maintained within the VSA using Agent > Portal Access.
  - Change Profile Changes the contact information for this managed machine. This information populates a ticket with contact information when Live Connect is used to create a ticket. This information can also be maintained using Agent > Edit Profile.
- Agent Data Displays the following tabs:
  - Pending Procedures Displays and schedules pending agent procedures for a managed machine and the Procedure History for that machine. Includes the execution date/time, status and user who scheduled the procedure.
    - Click the Schedule Another Procedure button to schedule a procedure not yet pending. Once selected and scheduled, the procedure displays at the bottom of the Pending Procedures section.
    - ✓ Click the Schedule button to schedule a selected procedure to run in the future or on recurring basis.
    - Click the Run Now button to run a selected procedure once immediately.

- ✓ Click the **Cancel** button to cancel any selected pending procedure.
- Logs Displays the logs available for a machine: Alarm Log, Monitor Action Log, Agent Log, Configuration Changes, Network Statistics, Event Log, Agent Procedure Log, Remote Control Log, Log Monitoring.
- Patch Status Displays Missing and Pending Microsoft patches and schedules missing patches. If a machine belongs to a patch policy, missing patches may be further identified as Denied (Pending Approval). The user can manually override the denied patch policy by scheduling the patch.
  - ✓ Click the Show History link to display the history of patches installed on the managed machine.
  - ✓ Click the Schedule button to schedule the deployment of missing patches.
  - Click the Scan Now button to scan for missing patches immediately.
  - ✓ Click the **Cancel** button to cancel a selected pending patch.
  - Click the Set Ignore button to prevent installing a patch using any of the installation methods. To be installed, the Set Ignore checkbox must be cleared.
  - Check the Hide patches denied by Patch Approval If checked, patches denied by Patch Approval are not displayed.
- > Agent Settings Displays information about the agent on the managed machine:
  - ✓ Agent version
  - ✓ Last check-in
  - ✓ Last reboot
  - ✓ First time check-in
  - Patch Policy Membership Defined using Patch Management > Membership: Patch Policy
  - View Definition Collections Defined using the Only show selected machine IDs option in View Definitions.
  - ✓ Working Directory Can also be defined using Agent > Manage Agents.
  - ✓ Check-In Control Can also be defined using Agent > Check-In Control.
  - ✓ Edit Profile Can also be defined using Agent > Edit Profile.
- Documents Lists documents uploaded to the Kaseya Server for a managed machine. You can upload additional documents. Provides the same functionality as Audit > Documents.
- Get File Accesses files previously uploaded from a managed machine. Click the link underneath a file to display the file or run it. Provides the same functionality as Agent Procedures > getFile().
- Audit Information Information tabs include: Machine Info, Installed Apps, System Info, Disk Volumes, PCI & Disk Hardware, Printers, Software Licenses, and Add/Remove Programs. Provides audit information based on your Latest Audit. You can perform an an immediate audit using the Machine Info tab.
- File Manager Displays two file managers, one for your local machine and one for the managed machine. Using the *upper panes* only you can:
  - > Create directories and delete, refresh or rename files or directories using either file manager.
  - > *Move* files within the *same* file manager using drag and drop.
  - > Copy files between file managers using drag and drop.
- Command Shell Opens a command shell on the managed machine. Defaults to the c:\windows\system32 directory.
- **Registry Editor** Displays the registry of the managed machine ID. You can create, rename, refresh or delete keys and values, and set the data for values.
- Task Manager Lists Windows Task Manager data for the managed machine. You can stop or prioritize Processes, stop and start Services, check typical Performance benchmarks for each process, categorized by CPU, disk, network, and memory, review Users session data, Reboot,

power off the managed machine, or log off sessions on the managed machine, and display **User** and **Groups** on the managed machine. Launching the **Task Manager** lets you create or modify monitor sets using a wizard, based on processes and services. Hovering the cursor over the monitor icon of a log entry displays a wizard.

- A monitor wizard icon displays next to each process and service listed on the Processes and Services tabs of the Task Manager. These two wizards enable you to create a new monitor set criteria based on a selected process or service. The new process or service criteria can be added to any new or existing monitor set. The new or changed monitor set is immediately applied to the machine that served as the source of the process or service criteria. Changing an existing monitor set affects all machines assigned to use that monitor set. See Monitor > Monitor Set > Process Status and Monitor > Monitor Set > Services Check a description of each field shown in these two wizards.
- Event Viewer Displays event data stored on the managed machine by event log type.
  - A monitor wizard icon displays next to event log entries in the VSA and in Live Connect. Hovering the cursor over the monitor wizard icon of a log entry displays a wizard. The wizard enables you to create a new event set criteria based on that log entry. The new event set criteria can be added to any new or existing event set. The new or changed event set is immediately applied to the machine that served as the source of the log entry. Changing an existing event set affects all machines assigned to use that event set. The monitor wizard icon displays in:
    - ✓ Agent > Agent Logs
    - ✓ Live Connect > Event Viewer
    - ✓ Live Connect > Agent Data > Event Log

See Monitor > Event Log Alerts for a description of each field shown in the wizard.

 Ticketing - Displays and creates tickets for the managed machine. Displays and creates tickets for Ticketing module tickets or tickets and knowledge base articles for the Service Desk module, depending on which module is activated.

Note: Both the service desk and the organization or machine must be a member of the Anonymous scope to display Service Desk tickets in Live Connect and Portal Access.

- Chat Initiates a chat session with the currently logged on user of the managed machine. You can
  invite other VSA users to join your chat session. See Remote Control > Chat for more information.
- **Remote Control** Initiates a **Kaseya Remote Control** (*page 2*) session with the managed machine.
- Video Chat If a machine user is logged on to a managed machine, then a Live Connect user can
  initiate a audio/video chat session with that logged on machine user. The session can be audio
  only for one or both machines if video is not supported on one or both machines.
  - Video Chat with the Machine User Click the Call button to initiate the video chat session. The machine user will see a browser window or browser tab display on their machine that lets them see your video image and their own video image if their machine has a webcam installed.
  - Video Chat with Anyone Click the Connect URL button. This copies a URL to your clipboard. Copy the URL address into any email or instant message program and send it to anyone. When that URL is entered in a browser the individual will be able to video chat with you. Video chat does not require the person receiving the chat invitation to be a managed machine.
  - Video Chat Confirmation The Adobe Flash Player used to transmit the audio/video stream requires each user click an "Allow" button to proceed with their side of the video chat.
  - Audio/Video Controls Hover the mouse over either video image in the chat window to display audio/video controls.
  - > Text Chat You can text chat and video chat at the same time using the same window.

- VPN Windows only. Clicking this option creates a VPN connection between your local machine and the Live Connect machine. Once connected, the administrator can connect to other machines sharing the same LAN as the Live Connect machine, even if those machines do not have an agent installed on them. This includes using applications such as SSH, or telnet or creating another browser instance that targets these other machines on the same LAN. The VPN session ends when the Live Connect window closes or the Stop VPN button is selected on the VPN menu.
- Anti-Malware (Classic) Displays the Anti-Malware (Classic) status of the managed machine, if installed.
- Antivirus (Classic) Displays the Antivirus (Classic) status of the managed machine, if installed.
- Data Backup If Data Backup is enabled for the managed machine, you can use this menu to:
  - Run backups immediately.
  - > Restore selected backups, directories and files, but only to the same machine.
  - Display the status and history of backups.
- Discovery Displays the Network Discovery status of the machine, if installed.

#### **Plugin Manager**

Live Connect's enhanced functionality of the browser is managed by a *plug-in manager*.

- Plug-in Manager Installation The user is prompted to install Plug-in Manager after the first logon. Installation of the Plug-in Manager can be deferred until Live Connect is started for the first time.
- Plug-in Updates IE and Firefox browsers will detect plug-ins that are out of date and automatically download them in the background. Browser restart is not required for these two browsers. Chrome and Safari browsers also detect out of date plug-ins and automatically download them in the background, with little to no user interaction required.

#### Additional Notes

- Access to specific Live Connect functions depends on access rights in System > User Roles > Access Rights and Machine Roles > Access Rights.
- All of the Live Connect menu options are enabled when the machine is connected to Live Connect. Only Home, Audit Information, Agent Data and Ticketing are enabled when the machine disconnected from Live Connect.
- You can customize the Live Connect Home page using System > Customize: Live Connect (page 16).
- Event Viewer data does not depend on Agent > Event Log Settings.
- If a externalLink.xml exists in the \Webpages\install directory of the Kaseya Server a New Ticket link displays next to the Help link in Live Connect. Clicking the New Ticket link redirects users to the URL specified in externalLink.xml. See Customized New Ticket Link (page 16) for details.

## Setting User Role Access Rights for Live Connect (Classic)

You can configure the functions displayed during a Live Connect session to VSA users using the System > User Roles > Access Rights tab.

#### **User Role Access Rights**

The Access Rights tab in the System > User Roles page determines what functions VSA users belonging to a selected role can perform. For example, access rights can include whether or not a user can open, add, edit or delete a particular record.

Note: Scopes determine whether a user can *see* certain user-created data structures displayed in the VSA. Roles determine access rights to the functions that act on those data structures.

A navigation tree provides access to each module, folder, item, and control in the VSA.

- - > A checked item means a role provides access to that item.
  - > A unchecked item means a role does *not* have access to that item.
  - > Click Expand All to expand the entire tree.
  - > Click Collapse All to collapse the entire tree.
- Click Set Role Access Rights to change access rights for a role.
  - > Checking or clearing any checkbox sets the same state for any child items.
  - > Click Enable All to enable all items.
  - > Click Disable All to disable all items.

#### Setting User Role Access Rights for Live Connect

A separate Live Connect module is listed along with other modules in the Access Rights tab tree. You can set different combinations of access rights for each user role and assign them to different populations of VSA users.

Note: The access rights displayed for a role are determined by the roletypes assigned to that role. See System > User Roles for more information about role types.

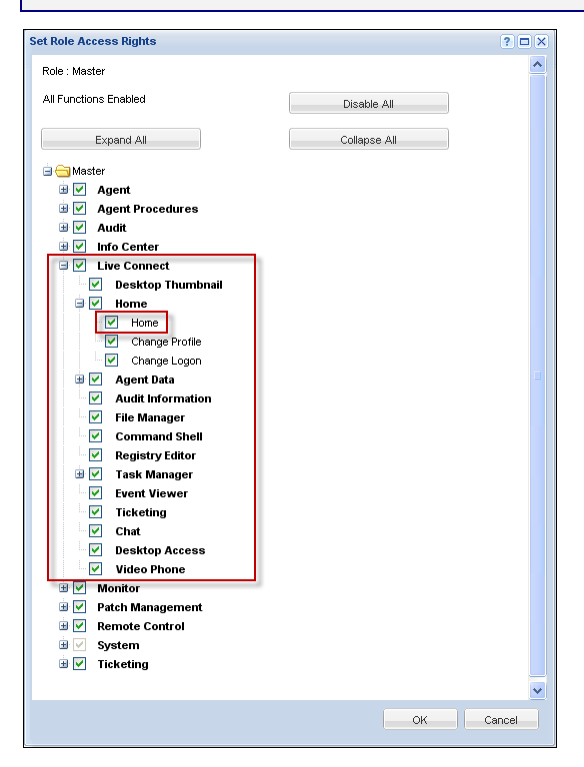

#### **Multiple User Role Home Tabs**

If more than one **Home** tab is defined using the System > Customize > Live Connect page, then both **Home** tabs display in the System > User Roles > Access Rights tab tree, underneath the Live Connect > **Home** menu checkbox. For example, you might have two **Home** tabs, one called **Home** and a second one called **Resources**. You can enable or disable one or more home pages in the Access Rights tree for each user role. This affects the **Home** tabs displayed to the different populations of VSA users using these user roles. See Customize: Live Connect (*page 16*) for more information.

## **Customize: Live Connect (Classic)**

System > Customize > Live Connect

The **Customize:** Live Connect (Classic) page customizes Home tabs that display in the Live Connect (Classic) (*page 10*) and Portal Access (Classic) windows. You can create multiple, customized Home tabs and save them by name.

These **Home** tabs are enabled for a particular role by checking the checkbox underneath Live Connect > Home in:

- System > User Roles > Access Rights
- System > Machine Roles > Access Rights

You can customize three sections on the default Home page.

- Portal Header Customize the text and image displayed at the top of the Home tab.
- Agent Procedures Provide a customized list of agent procedures that the user can run immediately from this tab.
- Custom Links Provide a customized list of URLs that the user can click using this tab. For example, you could provide a URL to a website page providing technical information used to troubleshoot problems on managed machines.

#### Make available to All Tenants

If checked, this Home page can be added to user roles and machines roles on all tenant partitions. This option only displays for master role users.

# Customized New Ticket Link in Live Connect (Classic)

To customize **New Ticket** links on the **Live Connect (Classic)** page, fill out the **externalLink.xml** file as described in the comments section of the XML below. To activate the new ticket link, place the **externalLink.xml** file in the **\WebPages\install\** directory of your Kaseya Server.

# **Quick View (Classic)**

Note: Quick View (*page 9*) replaces Quick View (*Classic*) (*page 10*). Live Connect (*Classic*) and Quick View (*Classic*) can be enabled by setting the Use new Live Connect when clicking the Live Connect button in Quickview option to No in System > Default Settings.

Hovering the cursor over a check-in icon displays an agent Quick View window immediately. You can

use this window to view agent properties, start a shared or private Kaseya Remote Control session, launch an agent procedure, or launch Live Connect.

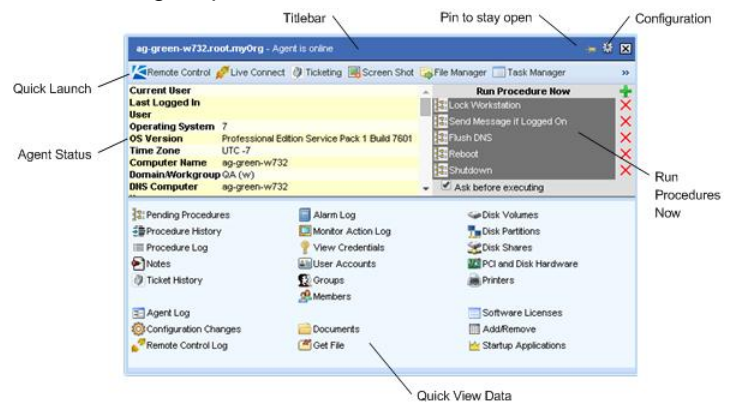

Two functions are unique to the Quick View window.

#### **Screen Shot**

Click the Screen Shot button to snap an image of the current desktop. You can access saved images by clicking the Get File folder icon in the same Quick View window.

#### **Private Remote Control**

You can use the **Private Remote Control** button in the **Quick View** window to launch a private session. Private sessions enable administrators to connect to a machine, logon and remote control the machine without accessing the console. An end user working on the same machine at the same time cannot see the administrator's private session.

## **Portal Access (Classic)**

Note: Portal Access in R93 only works using Live Connect (Classic). Even if the Use new Live Connect when clicking the Live Connect button in Quickview option is set to Yes in System > Default Settings, Live Connect (Classic) will still be used when logging into the VSA using Portal Access credentials.

Portal Access (Classic) is a Live Connect (Classic) session initiated by the machine user. The machine user displays the Portal Access page by clicking the agent icon in the system tray of a managed machine. Portal Access contains machine user options such as changing the user's contact information, creating or tracking trouble tickets, chatting with VSA users or remote controlling their own machine from another machine. Portal Access logons are defined using Agent > Portal Access. The function list the user sees during a Portal Access session is determined by the System > Machine Roles page. You can customize Portal Access sessions using the System > Customize > Live Connect (*page 16*) page.

# Setting Machine Role Access Rights for Portal Access (Classic)

#### **Machine Roles**

The Machine Roles page controls access to the Portal Access (Classic) (page 17) window.

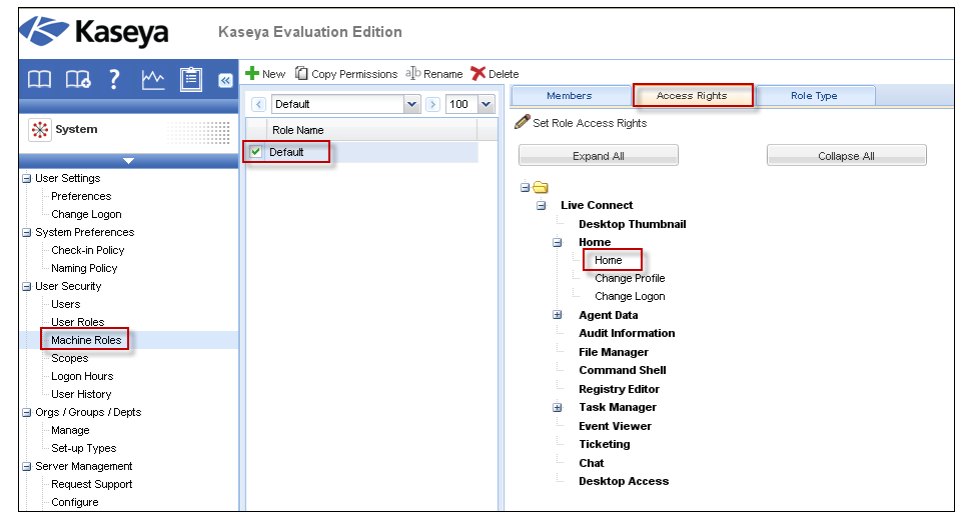

#### The Default Machine Role

A predefined **Default** machine role is provided when the VSA is installed. Newly created machine ID accounts are automatically assigned to the **Default** machine role when the account is created. If you create other machine roles, you can re-assign machine ID accounts to these other machine roles. You might want to do this if you want to limit machine user access to functions on the **Portal Access** page for different populations of machine users. Each machine ID account can only belong to a single machine role.

#### **Machine Role Access Rights**

The Access Rights tab in the System > Machine Roles page determines what functions machine users can perform on machines belonging to a selected machine role. For example, access rights can include whether or not a machine user has access to their own machine remotely from another machine.

A navigation tree provides access to each item and control on the Live Connect page.

- Click the 
   or 
   icons next to any item in the tree to display or hide child branches of that item.
  - > A checked item means a machine role provides access to that item.
  - > A unchecked item means a machine role does not have access to that item.
  - > Click Expand All to expand the entire tree.
  - > Click Collapse All to collapse the entire tree.
- Click Set Role Access Rights to change access rights for a machine role.
  - > Checking or clearing any checkbox sets the same state for any child items.
  - Click Enable All to enable all items.
  - > Click Disable All to disable all items.

#### Setting User Role Access Rights for Live Connect

A single Live Connect module is listed in the Access Rights tab tree of System > Machine Roles. You can set different combinations of access rights for each machine role and assign them to different populations of machine users.

Note: The access rights displayed for a role are determined by the role types assigned to that role. See System > Machine Roles for more information about role types.

#### **Multiple Machine Role Home Tabs**

If more than one **Home** tab is defined using the System > Customize > Live Connect page, then both **Home** tabs display in the System > Machine Roles > Access Rights tab tree, underneath the Live Connect > Home menu checkbox. For example, you might have two **Home** tabs, one called **Home** and a second one called **Resources**. You can enable or disable one or more home pages in the Access Rights tree for each machine role. This affects the **Home** tabs displayed to the different populations of machine users using these machine roles. See Customize: **Live Connect** (*page 16*) for more information.

## Accessing Portal Access (Classic) Remotely

Agent > Portal Access

Note: Portal Access in R93 only works using Live Connect (Classic). Even if the Use new Live Connect when clicking the Live Connect button in Quickview option is set to Yes in System > Default Settings, Live Connect (Classic) will still be used when logging into the VSA using Portal Access credentials.

The **Portal Access** page defines the logon name and password, by machine ID, required to use **Live Connect** as a machine user *remotely*. A **Live Connect** session run by a machine user is called **Portal Access**. The functions displayed using **Portal Access** are determined by the System > Machine Role > Access Rights tab.

Note: Both the Live Connect and Portal Access plug-in installers can be pre-installed using the Agent > Manage Agents page.

#### Accessing Portal Access Locally

Machine users do not have to logon to **Portal Access** locally. Clicking the agent icon in the system tray of their machine initiates the **Live Connect** session without having to logon.

#### Accessing the Portal Access Logon Page Remotely

A user can display the Portal Access logon page for their own machine from another machine as follows:

1. Browse to the <a href="http://your\_KServer\_address/access/">http://your\_KServer\_address/access/</a> page, substituting the appropriate target KServer name for <a href="your\_KServer\_address">your\_KServer\_address</a> in the URL text.

Note: This is the same page that VSA users use to logon to the VSA.

2. Logon by entering the user name and password assigned to machine user's machine ID. This user name and password is specified using the Agent > Portal Access page in the VSA. The Portal Access page displays. The machine user can click any menu option as though he or she were logged in from their own managed machine. The user can click the Desktop or File Transfer menu options to initiate a remote connection to their own machine, create or view ticket, or initiate a chat, if these options are enabled.

A Log Off link displays only for machine users accessing Portal Access remotely from their machine.

## Enabling Ticketing for Portal Access (Classic) Users on Unsupported Browsers

**Live Connect (Classic)** (*page 10*) and **Portal Access** are not supported on certain browsers, such as browsers older than IE8 or Firefox 3.5. Machine users required to work with unsupported browsers can be enabled to create and view Ticketing tickets as follows:

- 1. Create a separate machine role for unsupported browser users in System > Machine Roles. For example, create a Tickets Only machine role.
- 2. For the new machine role you just created, uncheck the Live Connect checkbox in the System > Machine Roles > Access Rights tab.
- 3. Assign machines with unsupported browsers to this new machine role.
- 4. When machine users click their agent icon, a single **Ticketing** window displays instead of the **Portal Access** window.

Note: Enabling this option applies to all users using the same managed machine.

# **Learning More**

PDFs are available to help you quickstart your implementation of Virtual System Administrator<sup>™</sup>. They can be downloaded from the first topic in the VSA online help

(http://help.kaseya.com/webhelp/EN/VSA/9030000).

If you're new to Virtual System Administrator<sup>™</sup> we recommend the following quickstart guides:

- 1. Getting Started
- 2. User Administration
- 3. Agent Configuration and Deployment
- 4. Remote Control Tools
- 5. Monitoring Configuration
- 6. Custom Reports

The following resources are also available.

#### Kaseya University

See **Kaseya University** (*http://university.kaseya.com/efront/www/index.php*) for training options.

# Index

## Α

Accessing Portal Access (Classic) Remotely • 19 Agent Badges • 10

## С

Customize Live Connect (Classic) • 16 Customized New Ticket Link in Live Connect (Classic) • 16

## Е

Enabling Ticketing for Portal Access (Classic) Users on Unsupported Browsers • 20

### Κ

Kaseya Remote Control • 1 Kaseya User Portal • 9 K-VNC • 3

## L

Learning More • 21 Live Connect • 4 Live Connect (Classic) • 10

## Ρ

Portal Access (Classic) • 17

## Q

Quick View • 9 Quick View (Classic) • 16

## R

RDP•3

## S

Setting Machine Role Access Rights for Portal Access (Classic) • 18 Setting User Role Access Rights for Live Connect

(Classic) • 14